## Steps to know whether my system is running 32 bit or 64 bit windows.

## **From Desktop**

Step1. Click Start

Step2. Right click on "My computer"

- You will find the version details under "System". •
- If you don't find 64 bit or any version mentioned under "System" then your system is running 32 bit windows.

## **From Start button**

Step1. Right click on my computer icon

Step2. Click properties

- You will find the version details under "System".
- If you don't find 64 bit or any version mentioned under "System" then your system is running 32 bit windows.

## **From Control Panel**

Step1. Click Start

Step2. Click "Control Panel" and then "System".

- You will find the version details under "System".
- If you don't find 64 bit or any version mentioned under "System" then your system is running 32 bit windows.

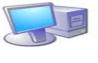

present on desktop.

and then click properties.